# Summer 2024 Backlog EForms Help file

- 1. Only use Google chrome/Edge/FireFoxe current version Browser to login
- 2. Clear browsing data from browser settings
- 3. Navigate to <a href="https://www.tcsion.com/SelfServices/">https://www.tcsion.com/SelfServices/</a>
  - or go to the webpage of Sushant University. After selecting the login tab, click the student button.

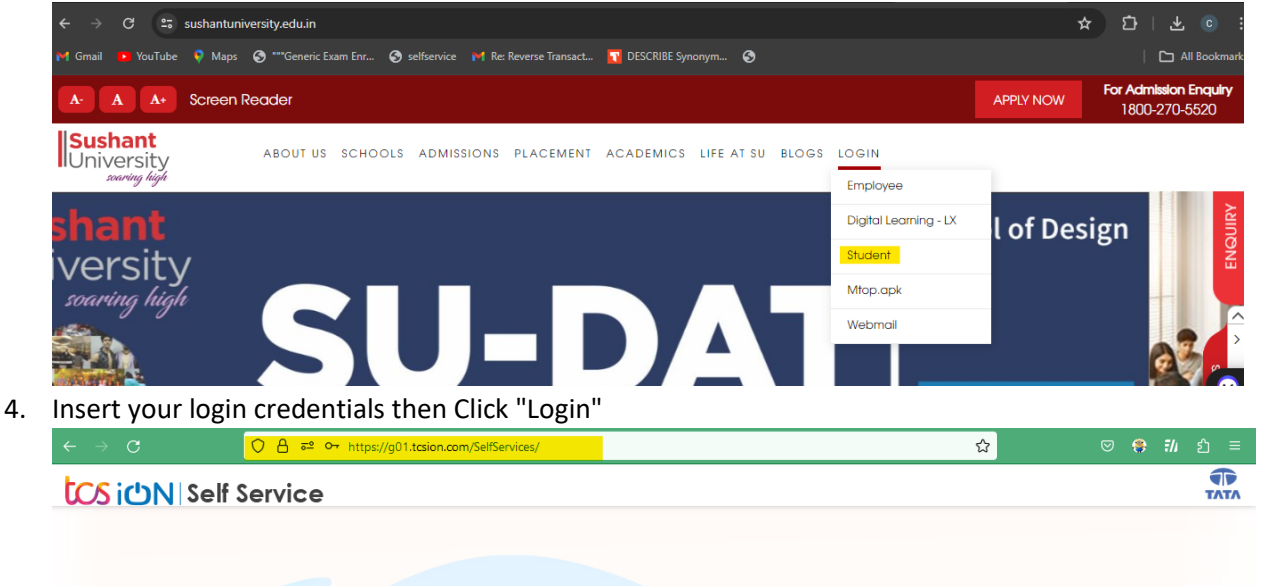

|                                                                                         | Welcome   State Flamme   State Flamme   State Flamme   State Me Signed In C   Login Using   Image Compared Compared Co |
|-----------------------------------------------------------------------------------------|----------------------------------------------------------------------------------------------------|
| Copyright 2023 Tata Consultancy Services Limited J Privacy Notice I Version 10.18.00.02 | 00000                                                                                                    |

5. Click "Exam Registration Form/Admit Card Download"

|            | Sushant<br>University                                   | tos ion is                                                                | Self Service                                                                                                    |                                                           |      | Student_Ansal                   | <b>*</b> ? | ٩        | ତ 📢                        |                       | (    |
|------------|---------------------------------------------------------|---------------------------------------------------------------------------|----------------------------------------------------------------------------------------------------|-----------------------------------------------------------|------|---------------------------------|------------|----------|----------------------------|-----------------------|------|
| <b>™</b> Ø | 360 DEGREE VIEW                                         |                                                                           |                                                                                                    |                                                           |      |                                 |            |          |                            |                       |      |
| <b>P</b>   | PROFIL                                                  | LE                                                                        | MARKS                                                                                                    | LIB                                                       | RARY | FEE                             |            | ATT      | ENDANCE                    |                       |      |
| Î          |                                                         |                                                                           |                                                                                                    |                                                           |      |                                 |            |          |                            |                       |      |
|            |                                                         | Welcome to                                                                | Self Service Portal                                                                                                    |                                                           |      |                                 |            |          |                            |                       |      |
| <b></b>    | actions. For example, to a                              | uick access to your<br>access your compl                                  | r key academic data and also help you to pe<br>ete marks history, click on the "Marks" icon                                               | rform some<br>To return to Home                           |      | ONLINE PAYMENT                  |            | R        | EQUESTAL                   | EAVE                  |      |
|            | "Submit Feedback" not pu<br>F11 to go full page any tin | You can also select<br>sing some of the ot<br>resent in this page,<br>me. | : your own Home Page, by clicking on Page<br>her pages, click on (1) icon. To perform any<br>please use (3) option or Quicklinks panel or | Preference menu<br>other action like<br>n the left. Press |      | PRINT DUPLICATE RECEIPT         |            | Exam Re  | <mark>egistration F</mark> | <mark>orm/Admi</mark> | t Ca |
|            |                                                         |                                                                           |                                                                                                    |                                                           |      | Download Hall Ticket For B.Arch | Ē          | Scholars | <u>ship Summaı</u>         | r <u>y Report</u>     |      |
|            |                                                         |                                                                           |                                                                                                    |                                                           |      |                                 |            |          |                            |                       |      |
|            | Do Do                                                   | wnload Repor                                                              | t Cards Vehic                                                                                                    | le Tracking                                               |      | Online Learning                 | (F         | J) co    | ommunicat                  | tor                   |      |
|            |                                                         |                                                                           |                                                                                                    |                                                           |      |                                 |            |          |                            |                       |      |

#### 6. Click "Exam Enrollment"

| li rel        | Sushant<br>University | <b>ໄCS iປັN</b>  Self Serv | ice                     | View         | * | ?      | Q       | 0      | < <mark>2</mark> |   | ٢      | ×  |
|---------------|-----------------------|----------------------------|-------------------------|--------------|---|--------|---------|--------|------------------|---|--------|----|
| <b>™</b> ⊘    |                       |                            |                         |              |   |        |         |        |                  | C | Log ou | ıt |
| ×.            |                       |                            | ll Sucha                | nt           |   |        |         |        |                  |   |        |    |
| 臝             |                       |                            | Univer                  | rsity        |   |        |         |        |                  |   |        |    |
| $\mathcal{Q}$ | 🔋 Exam Enroll         | ment                       | Erstwhile Ansal Univers | ity Gurugram |   |        |         |        |                  |   |        |    |
| <b>*</b>      |                       |                            | Exam Enrolment          | Refresh      |   |        |         |        |                  |   |        |    |
|               | Action                | Application Seq No 🛧       | SGM Name 👇              | Name 👇       |   | Currer | nt Seme | ster 🛧 | -                |   |        |    |
|               | ۲                     | 7682                       | Dec_2022ODDSEM          | NAVYA SINGH  |   | Semest | ter-3   |        |                  |   |        |    |
|               | ۲                     | 3573                       | Dec_2021ODDSEM          | NAVYA SINGH  |   | Semes  | ter-1   |        |                  |   |        |    |

7. In subject enrollement details Click plus icon to view to the subject.

| Subject Enrollement Deta  | ils        |        |   |
|---------------------------|------------|--------|---|
| Repeat Compulsory         |            |        |   |
| Form Status:              | Pending    |        |   |
| Subjects                  |            |        | + |
| Fee Details               |            |        |   |
| Grand Fee to be paid(in R | Rupees): 0 |        |   |
|                           |            | Submit |   |

8. Semester name will be visible to select the subject

| Subject Enrollement Details      |         |                  |  |   |
|----------------------------------|---------|------------------|--|---|
| Repeat Compulsory                |         |                  |  |   |
| Form Status:                     | Pending |                  |  |   |
| Jeniestei-2                      |         |                  |  | т |
| Fee Details                      |         |                  |  |   |
| Grand Fee to be paid(in Rupees): | 0       |                  |  |   |
|                                  |         | Submit           |  |   |
|                                  |         | Version 15.00.01 |  |   |

9. On clicking the + icon to select the subject

| Subject Enrollement D | etails         |        |  |   |
|-----------------------|----------------|--------|--|---|
| Repeat Compulsory     |                |        |  |   |
| Form Status:          | Pending        |        |  |   |
| Semester-2            |                |        |  | + |
| Fee Details           |                |        |  |   |
| Grand Fee to be paid  | (in Rupees): 0 |        |  |   |
|                       |                | Submit |  |   |

#### Version 15.00.01

### 10. Select the repeat subject

Subject Enrollement Details

| Repeat C     | Compulsory   |                                         |              |                 |               |
|--------------|--------------|-----------------------------------------|--------------|-----------------|---------------|
| Form Status: |              | Pending                                 |              |                 |               |
| Semester     | -2           |                                         |              |                 | -             |
| S.No.        | Subject Type | Subject Name                            | Subject Code | Enrolled Status | Enrolled Type |
| 1            | Compulsory   | Art 2                                   | 21BAR-5AF12S |                 |               |
| 2            | Compulsory   | Para Design 2                           | 21BAR-5PD12S |                 |               |
| 3            | Compulsory   | Theory and Method 2                     | 21BAR-5TM12S |                 |               |
| 4            | Compulsory   | OCIS 1 (Off Campus Independent Study 1) | 21BAR-7ST12S |                 |               |
| 5            | Compulsory   | Architectural Design 2                  | 21BAR-1DS12P |                 |               |
| 6            | Compulsory   | Building Construction and Materials 1   | 21BAR-2BC12P |                 |               |
| 7            | Compulsory   | Survey & Documentation                  | 21BAR-2SD12S |                 |               |
| 8            | Compulsory   | Structural Systems and Design 1         | 21BAR-3SS12T |                 |               |
| 9            | Compulsory   | History of Architecture 2               | 21BAR-4HA12P |                 |               |
| 10           | Compulsory   | Architectural Drawing 2                 | 21BAR-5AD12S |                 |               |

### 11. Verify the fee details click on submit button.

| Details                                   |
|-------------------------------------------|
| apeat Compulsory                          |
| Semester-2                                |
| Per subject fee for Semester-2: 5000      |
| Total Fee to be paid for Semester-2: 5000 |
| Grand Fee to be paid(in Rupees): 5000     |
| Submit                                    |

#### 12. Click "Proceed".

| Confirmation                                                                                                    |
|----------------------------------------------------------------------------------------------------|
| <ul><li>Once submitted the details cannot be changed.</li><li>On click of 'Proceed' button you will be redirected to Payment Gateway page.</li></ul> |
| Proceed Cancel                                                                                                    |

## Pay**U**<sup>•</sup>biz

| Total Amount: Rs. 50                                                              | 74.86                                  | Transaction ID: 923020230214133940                                                  |
|-----------------------------------------------------------------------------------|----------------------------------------|-------------------------------------------------------------------------------------|
| Transaction Amount: Rs. 5<br>Convenience Fee* : Rs. 63<br>GST ( On Convenience Fe | 000.00<br>),44<br>e ) : Rs. 11.42      | Won refundable, Indicative amounts only.<br>Please check exact amount on bank page. |
| Choose a payment met                                                              | thod                                   | Payu is now Payu biz                                                                |
| Credit Card                                                                       | Card Type () VICA                      |                                                                                     |
| Debit Card                                                                        |                                        | BOPRESS CHILD BARY CIN                                                              |
| Net Banking                                                                       | Card Number                            |                                                                                     |
| amazon pay                                                                        | Name on Card                           |                                                                                     |
| Paytm                                                                             | CVV Number                             | What is CVV number?                                                                 |
| G Pay                                                                             | Expiry Date Month                      | Year Year                                                                           |
| UPI                                                                               | Note: In the next step you will be red | tirected to your bank's website to verify yourself.                                 |
| Scan and Pay <mark>छ</mark> ₹                                                     | Payl                                   | Now                                                                                 |

14. Once payment has been received successfully, the form will appear on your exam enrollment screen. Click "Action Ico" to download your admit card/hall ticket.

| Sushant<br>University |                      |                         |              |                    |  |  |  |  |
|-----------------------|----------------------|-------------------------|--------------|--------------------|--|--|--|--|
| 😑 Exam Enrollr        | nent                 |                         |              |                    |  |  |  |  |
|                       |                      | Exam Enrollment Refresh |              |                    |  |  |  |  |
| Action                | Application Seq No 🔦 | SGM Name 🔦              | Name 👇       | Current Semester 🔩 |  |  |  |  |
| ۲                     | 18498                | May_2024_Even           | ISHITA GOYAL | Semester-4         |  |  |  |  |
| ۲                     | 13599                | Dec_2023ODDSEM          | ISHITA GOYAL | Semester-3         |  |  |  |  |

15. A button to print your hall ticket will appear at the top. From the same screen, you can print or save as a PDF.

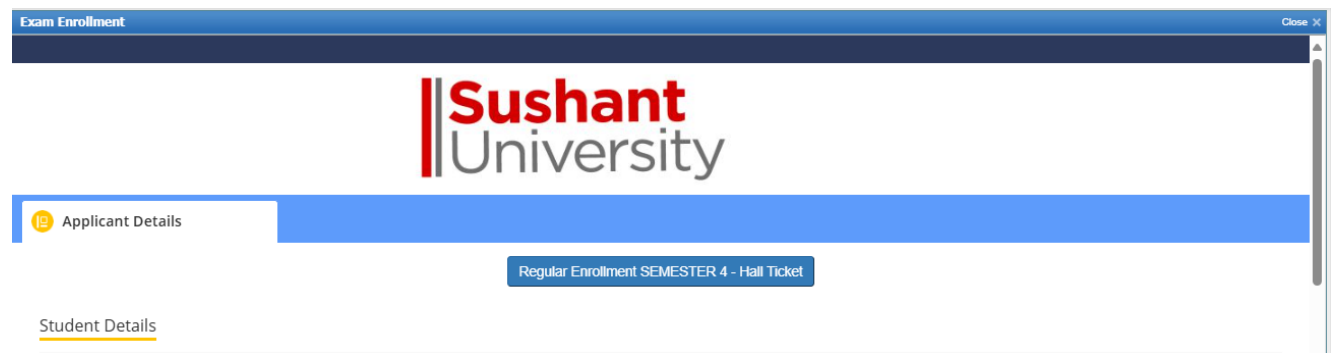

| 🗅 aboutb  | lank - Work - Microsoft Edge       |                                                                                                    |                                                                                                    |                                                                                                    |                                        | - | 0 | × |
|-----------|------------------------------------|----------------------------------------------------------------------------------------------------|----------------------------------------------------------------------------------------------------|----------------------------------------------------------------------------------------------------|----------------------------------------|---|---|---|
| i ab      | out:blank                          |                                                                                                    |                                                                                                    |                                                                                                    |                                        |   |   |   |
|           | Print ?<br>Total: 1 sheet of paper | <b>Susha</b><br>Univers                                                                                                    | nt setur                                                                                                    | SUSHANT UNIVERSITY<br>55, Golf Cueue Read, Guagos, Haryma 122003.<br>+99 124 47504003001<br>Adatis Card-Regular Eurollineat |                                        |   | Î | Î |
|           | Printer                            |                                                                                                    |                                                                                                    |                                                                                                    |                                        |   |   |   |
| . "       | Microsoft Print to PDF V           |                                                                                                    |                                                                                                    |                                                                                                    |                                        |   | H |   |
|           | Copies                             | Program Title:                                                                                                    | Sem                                                                                                    | enter: Semester-4                                                                                                    |                                        |   |   |   |
|           |                                    | Examination: May_2024_Even                                                                                                    | Enro                                                                                                    | olment No .:                                                                                                    |                                        |   |   |   |
|           | 1                                  | Subjects for Examinations:                                                                                                    |                                                                                                    |                                                                                                    |                                        |   |   |   |
|           |                                    | \$.N0                                                                                                    | Sub Code                                                                                                    | Sub Name                                                                                                    |                                        |   |   |   |
| Pi        | Pages                              | 1                                                                                                    | 21MID-4P01                                                                                                    | Internabip                                                                                                    |                                        |   |   |   |
| N         |                                    | 2                                                                                                    | 215610-6962                                                                                                    | Dascriston                                                                                                    |                                        |   |   |   |
| E:<br>Si  | e.g. 1-5, 8, 11-13                 |                                                                                                    |                                                                                                    |                                                                                                    |                                        |   | I |   |
|           | Color                              | Important Points:-                                                                                                    |                                                                                                    |                                                                                                    |                                        |   |   |   |
| . н       | Color                              | <ol> <li>No student will be allowed to appear in 1</li> <li>No student will be allowed to appear in 1</li> <li>To minimize A duals and will be income?</li> </ol> | End Semester Examination without Examination Admit card and Stadent ID Card<br>for examination of those course in which Sibe doesn't have minimum required pr<br>in these students only, who have No does from the University. | d.<br>ercentage of attendence as per SUUGCnorres/Statistory body norms.                                                     |                                        |   |   |   |
| L H       |                                    | <ol> <li>If Original Examination Admit Card is lo<br/>for align of Rs 3005 issued by Accounty 1</li> </ol>                                                        | to units indicate thing, with narrow to take intent and curvering.<br>sst, student will be allowed to appear in the examination only after issuance of D<br>Dematturent for Durtlicute Examination Admit Card                  | uplicate Examination Admit Card, that can be obtained by the student from                                                   | Examination Department after producing |   |   |   |
|           | More settings ~                    | 5. Exam duration is two hours only (except                                                                                                    | for R.Phaema + Ph.D).                                                                                                    |                                                                                                    |                                        |   |   |   |
|           |                                    |                                                                                                    |                                                                                                    |                                                                                                    | agand-                                 |   |   |   |
|           | Print Cancel                       | Date : 2024-05-21 10:56:14.0                                                                                                    | (Full Signnature of the C                                                                                                    | andidate)                                                                                                    | (Controller of Examination)            |   | • |   |
|           |                                    |                                                                                                    |                                                                                                    |                                                                                                    |                                        |   |   |   |
| Important | Points:-                           |                                                                                                    |                                                                                                    |                                                                                                    |                                        |   |   |   |